## DARI

| a. 11    |        | ( 1 |    | . ataa | · A amiaa | to atta | . 11  |
|----------|--------|-----|----|--------|-----------|---------|-------|
| . بساريم | مستعيد | حسب | يت | چصور   | :Aeries   | والدين  | يورىن |

با مکتب متعلمتان در تماس شوید و آدرس ایمیل خود را به دفتری بدهید که حساب مستفید را ایجاد میکند ارائه دهید. (اینطور میتوانید متعلمان بیشتری را به حساب مستفید خود اضافه کنید.)

بعد از ساخت حساب مستفید خود، یک ایمیل مثل ذیل دریافت خواهید کرد.

قسمتهاي مهم قابل توجه:

- URL و يب سايت كه ذريعه آن داخل پورتال و الدين مي شويد [https://parent.twinriversusd.org]
  - نام مستفید نام مستفید دائمی شما بر ای داخل شدن در پورتال والدین
- رمز عبور یک رمز عبور موقت است که بعد اولین داخل شدن از شما خواسته می شود آن را تغییر دهید

| <b>D 0 1 0 0 0 1 1 1</b>                                                                                                    |  |  |  |  |  |
|----------------------------------------------------------------------------------------------------|--|--|--|--|--|
| Twin Rivers Aeries Parent Portal Account Created Inbox ×                                                                            |  |  |  |  |  |
| aeries@twinriversusd.org<br>to me 👻                                                                                                 |  |  |  |  |  |
| Dear Test Test:                                                                                                    |  |  |  |  |  |
| Welcome to the Twin Rivers Aeries Parent Portal, an amazing way to stay engaged with Demo Test Student's progress!                  |  |  |  |  |  |
| You can use this tool to monitor grades, attendance, class schedule and also communicate with your student's teacher and principal. |  |  |  |  |  |
| Here is your login information:                                                                                                    |  |  |  |  |  |
| URL: https://aeries.twinriversusd.org/parent<br>Username:<br>Password: J9C588QK                                                     |  |  |  |  |  |
| NOTE: We suggest you download the Aeries Portal app on your phone for the best experience.                                          |  |  |  |  |  |
| Android Mobile App: <u>Click Here to Download</u><br>iPhone Mobile App: <u>Click Here to Download</u>                               |  |  |  |  |  |
| Thank you,                                                                                                    |  |  |  |  |  |
| Twin Rivers Unified School District                                                                                                 |  |  |  |  |  |
|                                                                                                    |  |  |  |  |  |
|                                                                                                    |  |  |  |  |  |
| Reply Forward                                                                                                    |  |  |  |  |  |

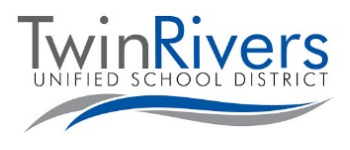

**Parent Portal** 

Aeries

## Visit the Distance Learning for Families webpage [<u>http://www.bit.ly/TwinRiversFamilies</u>] for information on the TRUSD Apps Portal, Google Classroom, Aeries Parent Portal, and Student Chromebooks.

 لطفا توجه کنید اگر ضرورت به صفر کردن رمز عبورتان باشد، به این صفحه رجوع کنید و بالای لنک رمز عبور خود را فر اموش کرده اید؟ کلیک کنید.

| Twin R | ivers Unified School District        |
|--------|--------------------------------------|
|        | English 👻                            |
|        | Aeries<br>Student Information System |
|        | Email                                |
|        | NEXT                                 |
|        | Forgot Password? Create New Account  |
|        | Get the Aeries Mobile Portal App!    |
|        | Get IT ON<br>App Store Google Play   |

در اولین داخل شدن از شما خواسته می شود رمز عبور خود را تغییر دهید.

- رمز عبور که در ایمیل خود دریافت کردهاید را در قسمت رمز عبور قبلی داخل کنید و برای ایجاد رمز عبور جدید خود از قوانین سمت چپ پیروی کنید
  - بعد از صفر کردن رمز عبور، برای داخل شدن در پورتال بالای داشبور د کلیک کنید

| You are required to change your password.<br>Please choose a new password.                                                                                            |                                                                                    |  |  |  |  |  |
|----------------------------------------------------------------------------------------------------|------------------------------------------------------------------------------------|--|--|--|--|--|
| Your new password must follow these rules:<br>1. Must be at least 6 characters long.<br>2. Must contain at least one letter and one number.<br>3. Must be MixED CAse. | Change Your Aeries Password Old Password: New Password: New Password Again: Update |  |  |  |  |  |

آیا سوالی دارید؟ فامیلهایی که یک حساب مستفید دارند و در هنگام داخل شدن در سیستم و یا استفاده از این قابلیت با مشکل مواجه شدهاند، میتوانند ذریعه ایمیل <u>TechSupport@twinriversusd.org</u> و یا تماس با نمبر 7802-566 (916)، در روز های دوشنبه -جمعه، 7 صبح - 5 عصر با میز ر هنمای TRUSD IT در تماس شوند.

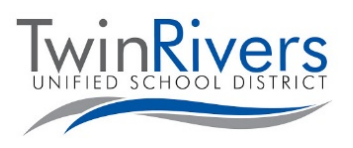

## Visit the Distance Learning for Families webpage [http://www.bit.ly/TwinRiversFamilies] for information on the TRUSD Apps Portal, Google Classroom, Aeries Parent Portal, and Student Chromebooks.